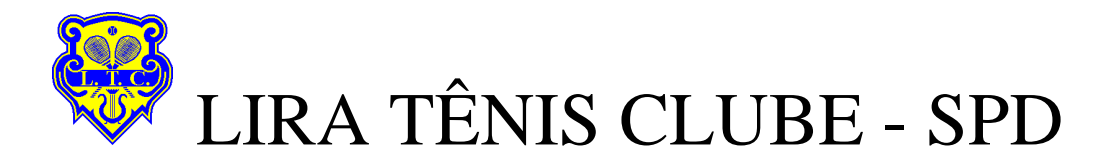

## Inclusão de D.A. – Débito Automático Siga os passos abaixo!

| 1 - Clique em "Menu"                                                                                                    | 2 - Clique em "Pagamentos"                                                                                                    | 3 - Clique em "Débito Automático"                                                                                                    | 4 - Clique em "Inclusão via número do<br>Convênio"                                                                                                    |
|----------------------------------------------------------------------------------------------------|----------------------------------------------------------------------------------------------------|----------------------------------------------------------------------------------------------------|----------------------------------------------------------------------------------------------------|
| 111 Oi ≎ 16:04 1 51%<br>Q ● ♣ Sair                                                                                                    | nti 0i 중 11:30 4 82% ■)<br>Menu Completo                                                                                                    | III OI ♥ 11:31                                                                                                    | Menu Completo                                                                                                    |
| Agência / Conta<br>R\$    R\$                                                                                                    | Conta corrente >                                                                                                    | Digitar código de barras                                                                                                    | Inclusão via código >                                                                                                    |
| Saldo de Conta Corrente Lançamentos futuros                                                                                                    | Pagamentos >                                                                                                    | Sem código de barras >                                                                                                    | Confirmação de > autorização                                                                                                    |
| Extrato de Extrato de Saldo de Saldo fatura<br>conta-corrente poupança poupança do cartão                                                                                                    | Transferências >                                                                                                    | Pagamento fatura cartão >                                                                                                    | Cancelamento de > autorização                                                                                                    |
|                                                                                                    | Cartões >                                                                                                    | Cancela agendamento >                                                                                                    | Reinclusão de > autorização cancelada                                                                                                    |
| fatura cartão                                                                                                    | Empréstimos >                                                                                                    | 2 ° Via de Comprovante > de Pagamento                                                                                                    | Débitos agendados > (bloqueio/desbloqueio)                                                                                                    |
| P/P Ceci C/C Meu p/ P/ Cel Meu<br>P Ceci                                                                                                    | Soluções de Dívidas                                                                                                    | Débito Automático >                                                                                                    | Inclusão via numero > do convênio                                                                                                    |
| Minha Página Minhas Finanças                                                                                                    | Menu Minha Página Minhas Finanças                                                                                                    | Débito automático fatura                                                                                                    | 2ª Via de Comprovante de                                                                                                    |
|                                                                                                    |                                                                                                    |                                                                                                    |                                                                                                    |
| 5 - Insira o código do Convênio "029996"                                                                                                    | 6 – Clique em "Débito em Conta Corrente"                                                                                                    | 7 - Insira o código "Identificador" de 25<br>dígitos (ver Ficha de Autorização/Inclusão)                                                                                          | 8 - Verifique atentamente os dados e clique<br>em "Confirma"                                                                                                    |
| 5 - Insira o código do Convênio "029996"<br>III Oi ? 11:31 1 81%<br>C Adesão Débito Automát<br>Sair                                                                                                    | 6 – Clique em "Débito em Conta Corrente"<br>III 0i ♥ 11:31 1 81% ■<br>✓ Adesão Débito Automát<br>Sair                                                                                                    | 7 - Insira o código "Identificador" de 25<br>dígitos (ver Ficha de Autorização/Inclusão)<br>uli 01 ♀ 11:33                                                                        | 8 - Verifique atentamente os dados e clique<br>em "Confirma"<br>III Oi 🗢 11:34 7 81%<br>C Adesão Débito Automát<br>Sair                                                                                                    |
| 5 - Insira o código do Convênio "029996"         ■■ 0i マ 11:31 1 81% ■         ▲ Adesão Débito Automát         Número do convênio       02999€                                                                                                    | 6 – Clique em "Débito em Conta Corrente"<br>III OI ♥ 11:31 	 181%<br>Adesão Débito Automát<br>Salto                                                                                                    | 7 - Insira o código "Identificador" de 25<br>dígitos (ver Ficha de Autorização/Inclusão)<br>■II 01  11:33 1 81% C Adesão Débito Automát Sair Informe Identificador 02999600000000 | 8 - Verifique atentamente os dados e clique<br>em "Confirma"<br>III OI ? 11:34 7 81%<br>Adesão Débito Automát<br>Sair<br>Atenção!                                                                                                    |
| 5 - Insira o código do Convênio "029996"<br>III OI 🗢 11:31 1 81%<br>Adesão Débito Automát Sair<br>Número do convênio 02999e]<br>Continuar                                                                                                    | 6 – Clique em "Débito em Conta Corrente"<br>utl 0i ♥ 11:31 ↑ 81% ■)<br>Adesão Débito Automát Sair<br>Saldo 950,00 €<br>Limite 950,00 €<br>Saldo disponível 950,00 €                                                                                                    | 7 - Insira o código "Identificador" de 25<br>dígitos (ver Ficha de Autorização/Inclusão)<br>III 01 ♥ 11:33                                                                        | 8 - Verifique atentamente os dados e clique<br>em "Confirma"     11:34                                                                                                    |
| 5 - Insira o código do Convênio "029996"<br>11 0i 🕈 11:31 1 81%<br>Adesão Débito Automát<br>Número do convênio 02999e<br>Continuar                                                                                                    | 6 – Clique em "Débito em Conta Corrente"<br>III 0i ♥ 11:31                                                                                                    | 7 - Insira o código "Identificador" de 25<br>dígitos (ver Ficha de Autorização/Inclusão)<br>III OI ♥ 11:33                                                                        | 8 - Verifique atentamente os dados e clique<br>em "Confirma"<br><sup>■</sup> 11:34                                                                                                    |
| 5 - Insira o código do Convênio "029996"<br>11 Oi ? 11:31 1 81%<br>Adesão Débito Automát Sair<br>Número do convênio 02999e<br>Continuar<br>( ) Cancelar OK                                                                                                    | 6 – Clique em "Débito em Conta Corrente"<br>III 0i  11:31 I 181% III I 181% IIII I 181% IIII I 181% III I 181% III I 181% III I 181% III I 181% | 7 - Insira o código "Identificador" de 25<br>dígitos (ver Ficha de Autorização/Inclusão)                                                                                          | <ul> <li>8 - Verifique atentamente os dados e clique em "Confirma"</li> <li>11:34 7 81%</li> <li>11:34 7 81%</li> <li>Adesão Débito Automát Sair</li> </ul> Atenção! Atenção! Os dados informados e a suficiencia de saldo em conta sao de sua exclusiva responsabilidade. Em caso de duvida ou reclamacaa sobre datas de vencimento e/ou valores, solicitar esclarecimentos diretamente a empresa credora. Confirmação Convênio LIRA TENIS CLUBE |
| 5 - Insira o código do Convênio "029996"         III OI        11:31       1 81%         Adesão Débito Automát       Sair         Número do convênio       029996         Continuar         ( )       Cancelar         ( )       Cancelar         1       2         ABC       DEF                                                                                                    | 6 – Clique em "Débito em Conta Corrente"<br>III 0i ♥ 11:31 	 1 81%<br>Adesão Débito Automát Sair<br>Saldo 	 950,00 €<br>Limite 	 950,00 €<br>Saldo disponível 	 950,00 €<br>Forma de Pagamento<br>Débito em conta corrente ><br>Débito em cartão de crédito >                                                                                                    | 7 - Insira o código "Identificador" de 25<br>dígitos (ver Ficha de Autorização/Inclusão)<br>III OI ♥ II:33                                                                        | 8 - Verifique atentamente os dados e clique<br>em "Confirma"<br>■ 11:34                                                                                                    |
| 5 - Insira o código do Convênio "029996"         ■1 0i        11:31       1 81%         ▲ Adesão Débito Automát       Sair         Número do convênio       02999€         Continuar         ( )       Cancelar         ( )       Cancelar         ( )       Cancelar         ( )       Cancelar         ( )       Cancelar         ( )       Cancelar         ( )       Cancelar         ( )       Cancelar         ( )       Cancelar         ( )       Cancelar         ( )       Cancelar         ( )       JKL         ( )       MNO         7       8       9         ( )       WXYZ | 6 - Clique em "Débito em Conta Corrente"<br>III 0i € 11:31 ↑ 81%<br>Adesão Débito Automát<br>Sair<br>Saldo 950,00 €<br>Limite 950,00 €<br>Saldo disponível 950,00 €<br>Forma de Pagamento<br>Débito em conta corrente ><br>Débito em cartão de crédito >                                                                                                    | 7 - Insira o código "Identificador" de 25<br>dígitos (ver Ficha de Autorização/Inclusão)                                                                                          | 8 - Verifique atentamente os dados e clique<br>em "Confirma"<br>**********************************                                                                                                    |

9 – Tecle em "•••••" para salvar (como foto) seu comprovante e envie cópia para spd@liratenisclube.com.br, ou entregue-a na Secretaria do Clube.